# Laboratorium 5.1

# Podstawy multicast - IGMP, CGMP, DVMRP.

Wstęp

W tym laboratorium będziemy poznawać podstawy protokołów multicast. Przedstawione będą tutaj po kolei min. IGMP, CGMP, DVMRP.

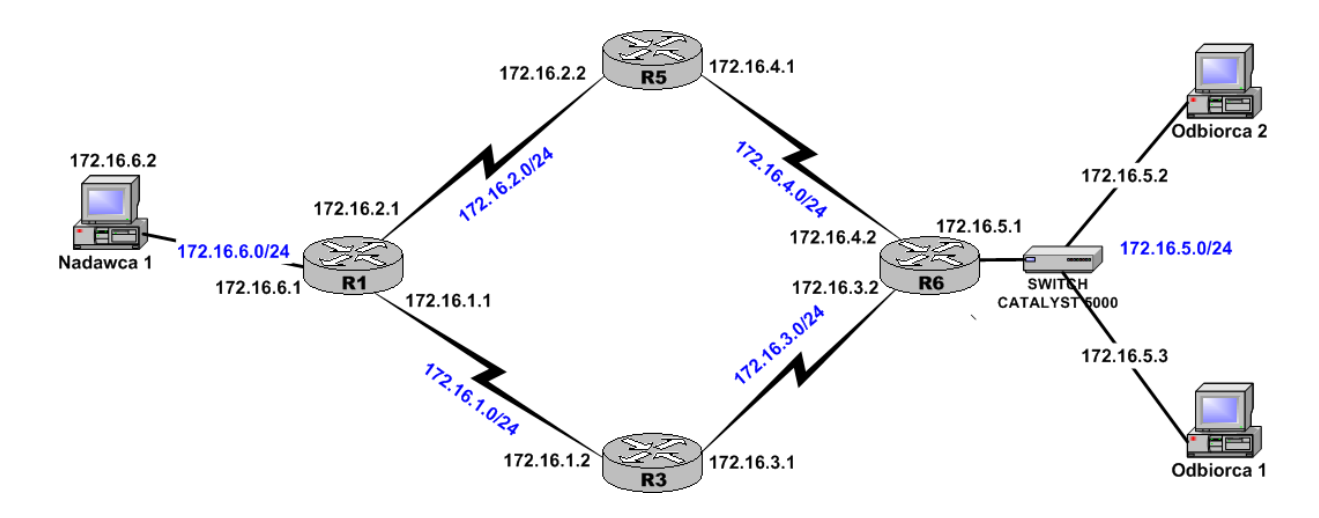

Rysunek 1 Konfiguracja sieci

# Protokół IGMP

Wprowadzenie

Protokoły zarządzania grupami multicast są pierwszym krokiem do wysyłania pakietów IP multicast poza sieć lokalną. Ich głównym przedstawicielem jest IGMP.

• IGMP v1

Obsługa protokołu IGMP (Internet Group Management Protocol) jest zaimplementowana w ruterach oraz hostach korzystających z IP multicast. Jego zadaniem jest sprawdzenie uczestnictwa hostów w grupach. Skonfigurowany do obsługi IP multicast ruter wysyła do wszystkich komputerów obsługujących multicast (a więc do grupy o adresie IP 224.0.0.1) zapytanie, tzw. Host Membership Query z czasem życia TTL=1 (żeby pakiet z zapytaniem nie został przekazany przez sąsiednie rutery do innych sieci lokalnych). Po otrzymaniu zapytania uczestnicy poszczególnych grup wysyłają z losowo dobranym opóźnieniem Host Membership Report, również na adres zbiorczy 224.0.0.1.

Odbiór przez host raportu innego hosta o uczestnictwie w grupie, do której on sam przynależy, powoduje wyzerowanie zegara odliczającego czas do wysłania raportu i w konsekwencji opóźnienie jego wysłania. Wystarcza to do stwierdzenia, że w danej sieci lokalnej do danej grupy multicast należy co najmniej jeden host, co jest warunkiem wystarczającym dla rutera, aby przesyłać nadchodzące do tej grupy pakiety do tej właśnie sieci i rozpowszechniać odpowiednie informacje o trasach dla tej grupy.

• IGMP v2

W drugiej wersji IGMP zdefiniowano nowy sposób wyboru rutera odpytującego (multicast querier) zostaje nim ruter o najniższym w danej sieci lokalnej adresie IP. Uniezależnia to wybór od protokołu multicast rutingu, co było przyczyną problemów w wersji 1 rutery korzystające z różnych protokołów nie były w stanie wybrać multicast queriera. Zdefiniowano też nowy rodzaj zapytania Group-Specific Query będący zapytaniem do konkretnej grupy zamiast do wszystkich grup oraz komunikat Leave Group zmniejszający opóźnienie, z jakim ruter uzyskiwał informację o braku członków danej grupy w danej sieci lokalnej.

• IGMP v3

Protokół będący na etapie propozycji.

## 1.1. Podstawy protokołu IGMP

Temat: Tematem tego laboratorium jest przestawienie podstawowych mechanizmów protokołu IGMP oraz obserwacja procesu tworzenia konfiguracji multicast na ruterach.

| Lista komend                         |                                                        |
|--------------------------------------|--------------------------------------------------------|
| Komenda                              | Opis                                                   |
| ip multicast-routing                 | Włączenie rutingu multicast                            |
| show ip mroute                       | Wyświetlenie tablicy rutingu multicast                 |
| show ip multicast protocols          | Wyświetla informacje o aktywnych protokołach multicast |
| show ip multicast routing            | Wyświetla status multicast                             |
| router ospf nr                       | Włączenie protokołu OSPF                               |
| ip multicast-routing                 | Włączenie rutingu multicast                            |
| ip pim dense-mode                    | Uruchomienie protokołu PIM DM                          |
| show ip igmp group                   | Wyświetla tablice IGMP na ruterze                      |
| show ip igmp interface               | Wyświetla wersję IGMP                                  |
| <pre>ip igmp version {1 lub 2}</pre> | Wybór poszczególnej wersji IGMP                        |

### Zadanie 1

Skonfigurować rutery i komputery zgodnie przedstawioną powyżej konfiguracją oraz uruchomić protokoły OSPF i PIM-DM.

#### Zadanie 2

Wyświetlanie informacji o aktywnej konfiguracji multicast w systemie za pomocą komend : show ip mroute, show ip igmp interface, show ip multicast routing, show ip igmp group i przeanalizowanie informacji zawartych w wyjściach tych komend.

# STOP

Uruchomić nadawcę i obydwu odbiorców, używając dowolnej aplikacji multicast (proponujemy program Rat uruchamiany za pomocą polecenia:

rat *adres\_multicast/ numer\_portu*, aplikacja po uruchomieniu powinna być podobna do tej poniżej)

| 76 RAT v4.2.23: Untitled se           | ssion     | _     |        |  |  |  |  |
|---------------------------------------|-----------|-------|--------|--|--|--|--|
| ☑ Listen 11.2 kb/s                    | 🗖 Talk    | 0     | .0 b/s |  |  |  |  |
| ▶ Speaker ∢Vol O                      | ► Vyjście | stere | in O   |  |  |  |  |
|                                       |           |       |        |  |  |  |  |
| ▲ ◯ Odbiorca 1                        |           |       |        |  |  |  |  |
| 🔷 Nadawca 1                           |           |       |        |  |  |  |  |
| 🖞 Odbiorca 2                          |           |       |        |  |  |  |  |
|                                       |           |       |        |  |  |  |  |
|                                       |           |       |        |  |  |  |  |
|                                       |           |       |        |  |  |  |  |
|                                       |           |       |        |  |  |  |  |
| "Laboratorium 1 - Rat"                |           |       |        |  |  |  |  |
| Address: 239.1.1.1 Port: 5008 TTL: 15 |           |       |        |  |  |  |  |
|                                       | Options   | About | Quit   |  |  |  |  |

Rysunek 2 Główne okno programu Rat

#### R6# show ip mroute

IP Multicast Routing Table Flags: D - Dense, S - Sparse, C - Connected, L - Local, P - Pruned R - RP-bit set, F - Register flag, T - SPT-bit set, J - Join SPT X - Proxy Join Timer Running Timers: Uptime/Expires Interface state: Interface, Next-Hop or UCD, State/Mode (\*, 224.255.222.239), 00:53:53/00:02:11, RP 192.168.100.51, flags: SC Incoming interface: Serial1, RPF nbr 172.16.6.2 Outgoing interface list: Ethernet0, Forward/Sparse, 00:53:53/00:02:11 (\*, 224.0.1.40), 01:52:24/00:00:00, RP 192.168.100.51, flags: SCL Incoming interface: Serial1, RPF nbr 172.16.6.2 Outgoing interface list: Serial0, Forward/Sparse, 01:52:24/00:00:00 (\*, 224.1.2.3), 00:53:51/00:02:59, RP 192.168.100.51, flags: SCF Incoming interface: Serial1, RPF nbr 172.16.6.2 Outgoing interface list: Ethernet0, Forward/Sparse, 00:53:51/00:02:09 (172.16.2.2, 224.1.2.3), 00:53:49/00:03:28, flags: CFT Incoming interface: Ethernet0, RPF nbr 0.0.0.0 Outgoing interface list: Serial1, Forward/Sparse, 00:53:49/00:03:11

#### R6#show ip igmp interface e0

Ethernet0 is up, line protocol is up Internet address is 172.16.5.1/24 IGMP is enabled on interface Current IGMP host version is 2 Current IGMP router version is 2 ... Multicast designated router (DR) is 172.16.5.1 (this system) IGMP querying router is 172.16.5.2 (this system) Multicast groups joined (number of users):224.1.2.3(2)

#### R6# show ip multicast routing

Multicast forwarding is enabled on this router

#### R6#show ip igmp group

| IGMP Connected | Group Members | hip    |          |               |
|----------------|---------------|--------|----------|---------------|
| Group Adress   | Interface     | Uptime | Expires  | Last Reporter |
| 224.1.2.3      | Ethernet0     | 0di1h  | 00:02:03 | 172.16.5.2    |

Zadanie 3 Obserwacja procesu wyboru rutera IGMP Querier

Zmienić konfigurację w sposób podany na rysunku 3. Zmieniając końcówki adresów interfejsów Ethernet0 ruterów R3, R5 i R6 spowodować wybór kolejnych ruterów jako IGMP Querier. W celu sprawdzenia aktualnego wyboru wykorzystać polecenie show ip igmp interface.

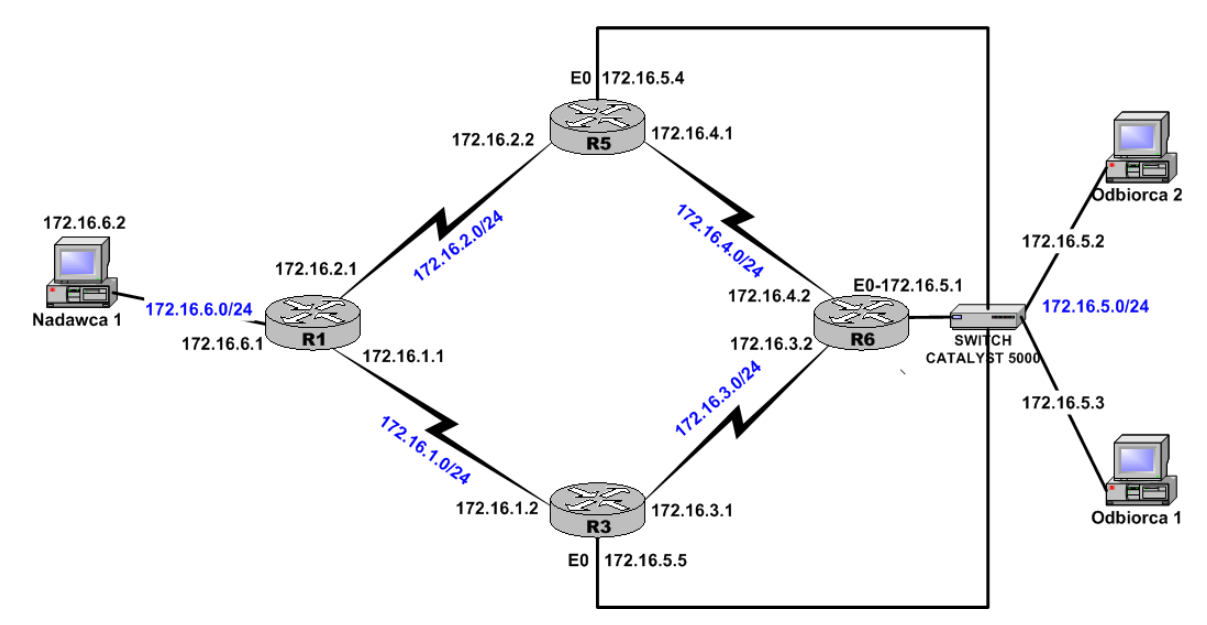

## Rysunek 3 Nowa konfiguracji sieci

Pytania kontrolne:

- 1. Omówić proces wyboru i funkcję rutera IGMP Querier ?
- 2. Jakie jest zadanie Designated Router'a?

### Zadanie 4

?

Obserwacja ruchu w sieci powstałego w odpowiedzi na zainicjowane zdarzenia za pomocą programu LanWatch (Do obserwacji ruchu, obciążenia sieci można użyć programu *CommView* jest udostępniany w wersji testowej, ale mimo to posiada bardzo bogate możliwości). Przykładem tego może być pokazany poniżej pakiet IGMP Host Membership Query wysłany przez ruter w celu zidentyfikowania aktywnych członków grup multicast.

| No                                                                                                    | Proto  | col |    |    | M  | IAC A | Addr | esses   |     |     |            |       |      |     | IP  | Addresses              | Ports | Delta |
|----------------------------------------------------------------------------------------------------|--------|-----|----|----|----|-------|------|---------|-----|-----|------------|-------|------|-----|-----|------------------------|-------|-------|
| 122                                                                                                    | IP/OSP | F   |    |    | 00 | :30:  | 94:E | 5:8F:4A | <=> | 01: | 00:5       | E:00  | 0:00 | :05 | 17  | 2.16.4.1 <=> 224.0.0.5 | N/A   | 0,540 |
| 123                                                                                                    | IP/IGM | P   |    |    | 00 | :30:  | 94:E | 5:BF:4A | <=> | 01: | 00:5       | E:00  | 0:00 | :01 | 17  | 2.16.4.1 <=> 224.0.0.1 | N/A   | 3,145 |
| 124                                                                                                    | LOOPB  | ACK |    |    | 00 | :30:  | 94:E | 5:BF:4A | <=> | 00: | 30:9       | 94:E5 | 5:BF | 4A  | N// | 4                      | N/A   | 6,309 |
| 0x000                                                                                                    | 01     | 00  | 5E | 00 | 00 | 01    | 00   | 30-94   | E5  | BF  | 4 <b>A</b> | 08    | 00   | 45  | CO  | ^0"ĺżJ <mark>BŔ</mark> |       |       |
| 0x001                                                                                                    | 00 0   | 10  | 04 | 14 | 00 | 00    | 01   | 02-24   | FA  | AC  | 10         | 04    | 01   | EO  | 00  | \$ú¬ŕ.                 |       |       |
| 0x002                                                                                                    | 00 0   | 01  | 11 | 64 | EE | 9B    | 00   | 00-00   | 00  | 00  | 00         | 00    | 00   | 00  | 00  | dî>                    |       |       |
| 0x003                                                                                                    | 00 0   | 00  | 00 | 00 | 00 | 00    | 00   | 00-00   | 00  | 00  | 00         |       |      |     |     |                        |       |       |
| 0x0030 00 00 |        |     |    |    |    |       |      |         |     |     |            |       |      |     |     |                        |       |       |

Rysunek 4 Przechwycenie pakietu IGMP i wyświetlenie jego szczegółów za pomocą aplikacji CommView

Wykonać podane poniżej podpunkty i prześledzić ich wyniki za pomocą aplikacji LAN Watch.

- 1. Przyłączanie do grupy nowego członka.
- 2. Odłączenie od grupy jednego z odbiorców.
- 3. Odłączenie od grupy ostatniego członka (przy tym punkcie zaobserwować za pomocą polecenia *show ip igmp group* jak przebiega w IGMP wersji 2 proces opuszczania grupy przez ostatniego z jej uczestników)

| R6#show ip igmp group |                |        |          |               |  |  |  |  |
|-----------------------|----------------|--------|----------|---------------|--|--|--|--|
| IGMP Connected        | Group Membersh | nip    |          |               |  |  |  |  |
| Group Adress          | Interface      | Uptime | Expires  | Last Reporter |  |  |  |  |
| 224.1.2.3             | Ethernet0      | 0di1h  | 00:02:03 | 172.16.5.2    |  |  |  |  |

Zadanie 5

Zmienić konfigurację sieci według następujących wytycznych:

- 1. Wyłączyć Nadawcę 1
- Zamienić Odbiorcę 1 w źródło (Nadawca 2 wykorzystać adres multicast np. 224.0.0.125)

Powyższe punkty obrazuje rysunek poniżej.

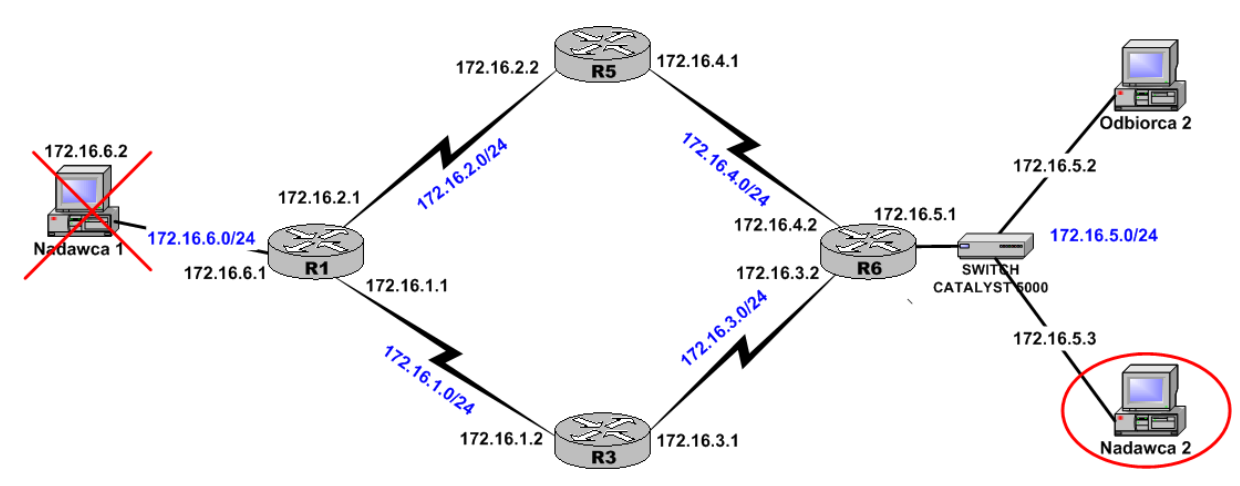

Rysunek 5 Nowa konfiguracja sieci

Uruchomić Nadawcę 1, Nadawcę 2 zamienić z powrotem w Odbiorcę 1 (wykorzystać ponownie adres multicast 224.0.0.125) Czy nastąpiły jakieś zmiany w stosunku do poprzedniego zadania ?

Pytania kontrolne:

?

- 3. Jakie zdarzenia zachodzą po wysłaniu przez hosta pakietu Leave na adres multicast 224.0.0.2 ?
- 4. Czy proces opuszczania grupy przez ostatniego z jej uczestników przebiega w IGMP wersji 2 tak samo jak w IGMP wersji 1 ? Uzasadnić.
- 5. Wyjaśnić sytuację, jaka zaistniała w zadaniu 5.

# Protokół CGMP

## Wprowadzenie

Cisco Group Management Protocol to własny protokół Cisco Systems pozwalający na efektywne zarządzanie transmisjami IP multicast w sieciach lokalnych, w których pracują rutery Cisco oraz przełączniki Cisco Catalyst. O uczestnictwie w grupach multicast, niezależnie od komunikacji poprzez IGMP między ruterem a odbiorcami multicast, informowany jest przełącznik, co pozwala mu na ograniczenie transmisji tylko do uczestników grupy. CGMP nie zakłóca działania IGMP, wprowadza tylko dodatkową funkcjonalność na poziomie drugiej warstwy ISO/OSI.

# 1.2. Protokół CGMP i inne metody ograniczania ruchu multicast

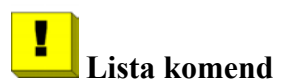

| Komenda                                 | Opis                                                |  |  |  |  |
|-----------------------------------------|-----------------------------------------------------|--|--|--|--|
| ip cgmp                                 | Włączenie protokołu CGMP na ruterze                 |  |  |  |  |
| show run                                | Wyświetlenie informacji o protokołachPIM i CGMP     |  |  |  |  |
| set igmp disable                        | Wyłączenie IGMP snooping na switchu                 |  |  |  |  |
| set cgmp enable                         | Włączenie protokołu CGMP na switchu                 |  |  |  |  |
| set port broadcast                      | Ustaviania thumiania na akraílanyah nartaah avitaha |  |  |  |  |
| <pre>mod_num/port_num treshold[%]</pre> | Ustawieme tiumema na okresionych portach switcha    |  |  |  |  |
| show port broadcast                     | Wyświetlenie informacji o ruchu na danym porcie     |  |  |  |  |
| mod_num/port_num                        | switcha.                                            |  |  |  |  |

#### Zadanie 1

Uruchomienie aplikacji multicast na Odbiorcy 1, następnie na Nadawcy 1 i obserwacja za pomocą LanWatch (CommView) na obydwu komputerach Odbiorca 1 i 2 ruchu multicast.

Jak widać pakiety grupowe są przesyłane przez switch na wszystkie aktywne porty (otrzymuje je zarówno Odbiorca 1 i nie będący członkiem grupy Odbiorca 2).

#### Zadanie 2

Zatrzymać wysyłanie pakietów multicast przez nadawcę. Uruchomić protokół CGMP na ruterze R6 oraz na switchu CATALYST 5000. Ponownie uruchomić nadawcę i sprawdzić ruch na łączach prowadzących do Odbiorcy 1 i 2.

#### Zadanie 3

Często sieć jest zalewana ruchem rozgłoszeniowym i grupowym. Można to ograniczyć ustawiając na poszczególnych portach switcha ograniczenia dotyczące natężenia.

Uruchomienie na switchu na określonych portach (np. na Odbiorcy 1 50%, na Odbiorcy 2 80%) tłumienia broadcast/multicast (polecenie : SET PORT BROADCAST mod\_num/port\_num treshold [%]).

Składnia polecenia set port broadcast mod\_num/port\_num treshold[%]

mod\_num – numer modułu switcha

port\_num - numer portu switcha

threshold - dostępna przepustowość łącza dla pakietów

Wyświetlenie statystyk dotyczących ruchu rozgłoszeniowego i grupowego na poszczególnych portach switcha za pomocą polecenia show port broadcast mod\_num/port\_num.

## Protokół DVMRP

## Wprowadzenie

Tunele IP są stosowane tam, gdzie niezbędny jest transport pakietów IP pomiędzy ruterami oddzielonymi siecią, w której rutery nie obsługują niezbędnych protokołów (w tym wypadku protokołów multicast).

# 1.3. Protokół DVMRP i wirtualne tunele multicast

| Lista komend       |                                          |
|--------------------|------------------------------------------|
| Komenda            | Opis                                     |
| interface tunnel   | stworzenie interfejsu tunelowanego       |
| tunnel destination | ustawienie końcowego punktu tunelu       |
| tunnel mtu         | ustawienie maksymalnej wielkości pakietu |
| tunnel source      | ustawienie początkowego punktu tunelu    |

Wyłączyć nadawcę i odbiorców. Wybrać ruter R1 jako początkowy punkt tunelu IP a ruter R6 jako końcowy ruter. Skonfigurować tunel DVMRP IP na obydwu ruterach wg komend z tabeli i algorytmu podanego poniżej.

Konfiguracja tunelu IP

- 1. wybieramy interfejs z adresem IP, który ma służyć jako początek tunelu
- 2. stworzyć interfejs tunelu
- 3. ustawić początkowy adres tunelu
- 4. ustawić końcowy adres tunelu
- 5. ustawić maksymalny rozmiar pakietu MTU dla tunelu

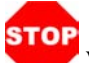

Wyłączyć na ruterze R5 ruting multicast.

Uruchomić nadawcę i jednego z odbiorców. Sprawdzić czy pakiety multicast docierają do odbiorcy oraz którędy są przesyłane.

Wyłączyć interfejs szeregowy pomiędzy ruterami R1 i R3 na jednym z nich i sprawdzić czy pakiety multicast są przesyłane.